# 来場型事前申込プログラム参加決定後の流れ

※画面は開発中のため、文言や表現が実際と異なる可能性があります

## 事前にすること お申し込みフォームから参加予約 STEP 事前申込企画については、あらかじめ申し込みを行う必要があります。参加が 決定すると、マイページ内で「受講証」表示されます。 詳細は、特設サイト「参加方法」をご確認ください。 STEP マイページから「受講証」を確認する。 2 参加が決定したら、マイページ登録完了メールに記載のURLより「マイページ」 にログインし、「受講証」を選択すると、申し込んだプログラムの受講証の一 覧が表示されます。 「受講証表示」をタップして、内容を確認してください。プログラムによって、 集合についての案内等、指示が記載されていることがあります。また、特設サイ ト内に掲載している「オープンキャンパスガイドマップ」(8月初旬掲載予定) で、当日の集合時間・集合場所を確認してください。

#### 「マイページ」受講証表示画面等

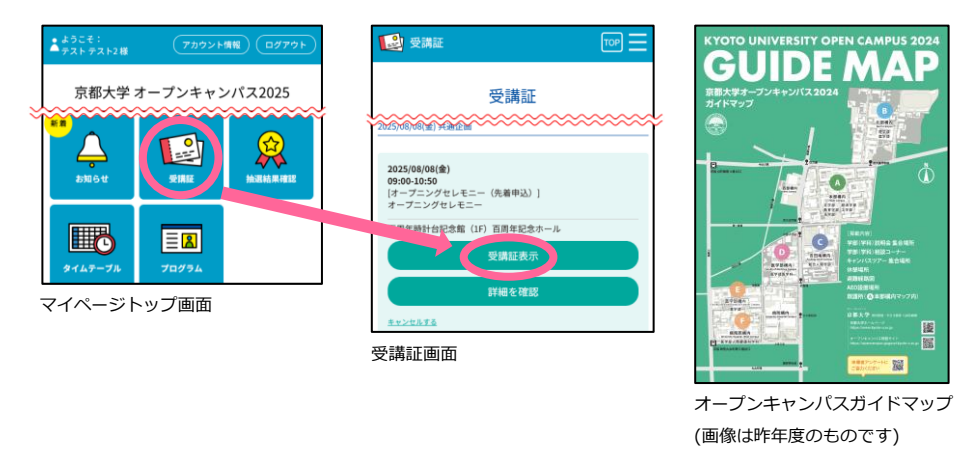

## 当日にすること

STEP 3

Δ

「マイページ」にアクセス

STEP1のメールに記載されているURLから「マイページ」にアクセスし、 「受講証」を選択、一覧からこれから参加するプログラムを選択してください。

### 「開始する」バーをスワイプし、表示画面を受付に提示

時間になると「入場する」 バーの色が変わりますので、 スワイプしてください。 表示された画面を参加する プログラムの受付に提示し

てください。

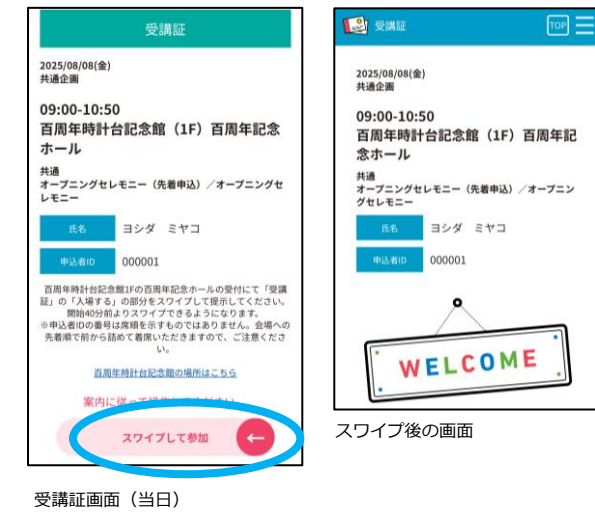

(画面は開発中のため、文言や表現が実際と異なる可能性があります)